## Crear una tabla de base de datos

### Paso previo a la creación

∃ Una tabla es un conjunto de datos **estructurados**.

Esta estructura se basa en un elemento fundamental: el campo.

Cada campo de la tabla representa una información específica (el campo Nombre, por ejemplo, se corresponde con el nombre del cliente, el campo CP, con el código postal de su lugar de residencia, etc.).

El conjunto de datos de estos campos constituye un **registro** (en una tabla Clientes, por ejemplo, cada registro contiene la información de cada cliente); todos los registros de la tabla incluyen la misma información (aunque algunos campos pueden quedarse en blanco por falta de información).

Este conjunto de datos está representado en forma de tabla constituida por columnas (campos) y por filas (registros):

| <b>H</b> 5 - 3                                       | ) - <b>2</b> - ∓                        |                                     |                  |                    | ł                                      | ferramientas             | de tabla BdL          | ibros : Base de da                 | ntos- C:\Users\lucia         | \Desktop\ENI\8di | Libros.accdb (For | mato de arc | ? - 6      | 5 X        |
|------------------------------------------------------|-----------------------------------------|-------------------------------------|------------------|--------------------|----------------------------------------|--------------------------|-----------------------|------------------------------------|------------------------------|------------------|-------------------|-------------|------------|------------|
| Archivo Inicio                                       | Crear Datos                             | externos He                         | rramien          | tas de base de dat | 05                                     | Campos                   | Tabla 🖓               |                                    |                              |                  |                   |             |            | cía Romero |
| Compactar y reparar<br>base de datos<br>Herramientas | Visual Ejecutar<br>Basic macro<br>Macro | Relaciones Depe<br>del<br>Relacione | ndenci<br>objeto | as                 | tador de<br>endimie<br>abla<br>Analiza | e base de da<br>nto<br>r | Base de di<br>de Acce | atos SharePoint<br>ss<br>ver datos | Complementos<br>Complementos |                  |                   |             |            | ~          |
| Todos los o                                          | bietos de A                             | ccess ⊛ «                           |                  | Clientes           |                                        |                          |                       |                                    |                              |                  |                   |             |            | ×          |
| Buscar                                               | -,                                      | م<br>م                              |                  | CódigoClier •      | Tra •                                  | Nombr •                  | Apellidos •           | Direc                              | cción •                      | CódigoPosti •    | Ciudad •          | Teléfono    | FechaNacim | Hijos 🔺    |
| Tablas                                               |                                         | 8 .                                 |                  | ABA001             | Sra.                                   | Anael                    | ABEL                  | Calle del Ayu                      | ntamiento, nº 5              | 30008            | MURCIA            | 968 522 201 | 01/01/1956 |            |
| Categorías                                           |                                         |                                     |                  | AIM001             | Sra.                                   | Ana                      | AIMAR                 | Plaza de la Re                     | pública, nº 12               | 03003            | ALICANTE          | 965 012 357 | 12/02/1932 |            |
| Clientes                                             |                                         |                                     |                  | AR0001             | Srta.                                  | Olivia                   | ARÓN                  | Plaza del Mol                      | ino, nº 2                    | 26006            | LOGROÑO           | 941 254 893 | 12/04/1962 |            |
| Clientes Andal                                       | lucía                                   |                                     |                  | BON001             | Sr.                                    | Felipe                   | BONILLA               | Calle Cristóba                     | al Colón s/n                 | 31013            | PAMPLONA          | 948 259 544 | 11/04/1969 |            |
| Contentos                                            |                                         |                                     |                  | BOS001             | Sr.                                    | Eduardo                  | BOSQUE                | Calle Rosales                      | , nº 45                      | 03009            | ALICANTE          | 965 456 891 | 14/02/1945 |            |
| Detalla da nad                                       | lidar                                   |                                     |                  | CAS001             | Srta.                                  | Daniela                  | CASCOS                | Calle de los V                     | 'iñedos, nº 12               | 47011            | VALLADOLID        | 983 458 624 | 01/02/1970 |            |
| TTT Ubers                                            | 1005                                    |                                     |                  | CHA001             | Srta.                                  | Eva                      | CHÁVEZ                | Calle Italia, n                    | ° 15                         | 28000            | MADRID            | 915 259 301 | 02/02/1963 |            |
| Libros                                               |                                         |                                     |                  | COM001             | Sr.                                    | Esteban                  | COMILLAS              | Calle Pintor A                     | paricio, nº 74               | 24006            | LEÓN              | 987 366 147 | 17/01/1968 |            |
| Libros sobre e                                       | conomia                                 |                                     |                  | DAC001             | Sr.                                    | Daniel                   | DACI                  | Calle R. Carra                     | nza, nº 3                    | 09006            | BURGOS            | 947 204 157 | 14/09/1967 |            |
| Pedidos                                              |                                         |                                     |                  | DAL001             | Sr.                                    | Ricardo                  | DALÍ                  | Calle del Laur                     | rel, nº 20                   | 35001            | LAS PALMAS        | 928 127 401 | 13/07/1963 |            |
| Vendedores                                           |                                         |                                     |                  | DEC001             | Sr.                                    | Benito                   | DECAMPOS              | Calle S. Piñer                     | o, nº 37                     | 08915            | BADALONA          | 933 522 341 | 12/05/1966 |            |
| Consultas                                            |                                         | \$                                  |                  | DEC002             | Sra.                                   | Ödilia                   | DECO                  | Calle del Casi                     | no, nº 7                     | 26006            | LOGROÑO           | 941 520 311 | 25/04/1963 |            |
| Actualizar libro                                     | os sobre arte                           |                                     |                  | DEJ001             | Srta.                                  | Elena                    | DEJUAN                | Calle de los C                     | ampos, nº 28                 | 03003            | ALICANTE          | 965 003 561 | 20/04/1949 |            |
| Crear tabla Lib                                      | ros sobre economía                      |                                     |                  | DEM001             | Sr.                                    | Damián                   | DEMIGUEL              | Calle del Alco                     | prnoque s/n                  | 24006            | LEÓN              | 987 388 058 | 24/03/1956 |            |
| Eliminar client                                      | es de Almería                           |                                     |                  | DEN001             | Sr.                                    | Esteban                  | DENIA                 | Calle Pastor R                     | todrigo, nº 91               | 30008            | MURCIA            | 968 123 024 | 29/07/1947 |            |
| Análisis de ver                                      | stas                                    |                                     |                  | DIE001             | Srta.                                  | Elia                     | DIÉGUEZ               | Avenida Cost                       | a Blanca, nº 123             | 28049            | MADRID            | 915 800 244 | 25/12/1967 |            |
| Clientes sin hi                                      | 05                                      |                                     |                  | DIN001             | Sr.                                    | Juan                     | DINELLI               | Calle de la An                     | nistad, nº 74                | 41017            | SEVILLA           | 954 154 317 | 01/05/1962 | _          |
| G ContactosTota                                      | les                                     |                                     |                  | DUR001             | Sr.                                    | Fernando                 | DURÁN                 | Calle Rico Pér                     | rez, nº 23                   | 32002            | ORENSE            | 988 537 691 | 14/05/1968 |            |
| Datos estadist                                       | icos sobre los libros                   |                                     |                  | ERN001             | Sra.                                   | Eusebio                  | ERNESTO               | Avenida de la                      | Condomina, nº                | 32005            | ORENSE            | 988 507 524 | 10/09/1949 |            |
| Duplicados de                                        | libros                                  |                                     |                  | ESP001             | Srta.                                  | Estela                   | ESPERANZA             | Calle de Leva                      | nte, nº 67                   | 32002            | ORENSE            | 988 724 384 | 11/11/1945 |            |
| Libros compra                                        | dos por cliente                         |                                     |                  | FON001             | Sra.                                   | Clara                    | FONTANA               | Calle M. Hern                      | ández, nº 27                 | 17007            | GERONA            | 972 233 720 | 12/04/1970 |            |
| Libros nunca v                                       | endidos                                 | Ŧ                                   | Regi             | stro: H < 1 de 69  |                                        | 10 T.S                   | n filtrar Busca       | r 4                                |                              |                  |                   |             |            |            |
| 3 letras seguidas de u                               | in número                               |                                     |                  |                    |                                        | . A                      |                       |                                    |                              |                  |                   |             | Blog Num   |            |

□ La estructura de la tabla permite indicar los nombres de los campos que la componen, así como diversas propiedades como, por ejemplo, el tipo de datos permitido para este campo (¿se trata de caracteres, números, fechas, etc.?) y el número máximo de caracteres permitidos (longitud del campo). Uno de los campos de la base de datos debe permitir identificar cada registro de forma única: se trata de la **clave principal** (en caso contrario, Access puede crear el campo y administrar los datos que contiene automáticamente).

Crear una tabla en la vista Hoja de datos

Se trata de crear una tabla en blanco a la que agregará diversos campos en la vista Hoja de datos.

En la pestaña Crear, haga clic en el botón Tabla del grupo Tablas.

Se abrirá una nueva tabla que contiene únicamente el campo **Id** en la vista Hoja de datos. La columna **Haga clic para agregar** estará seleccionada.

| Î 🎟      | Tabla1  |                          |  |
|----------|---------|--------------------------|--|
| $\angle$ | ld 👻    | Haga clic para agregar 👻 |  |
| *        | (Nuevo) |                          |  |
|          |         |                          |  |
|          |         |                          |  |
|          |         |                          |  |

- 🗄 Guarde la tabla: haga clic en la pestaña Archivo y, a continuación, seleccione la

opción Guardar, haga clic en la herramienta Guardar de la barra de herramientas de acceso rápido o utilice el método abreviado de teclado G.

A continuación, introduzca el nombre de la tabla en el cuadro de texto **Nombre de la tabla** de la ventana que aparece y haga clic en el botón **Aceptar**.

🗄 Introduzca, si lo desea, los registros de esta tabla y, a continuación, ciérrela haciendo

clic en el botón  $\bowtie$ .

# Estructura de una tabla

Si los datos que desea agregar a la tabla existen en un libro de Excel, puede realizar una copia de los datos del libro de Excel en la tabla de Access que se muestra en la vista Hoja de datos: después de haber copiado los datos del libro de Excel, regrese a Access y, a continuación, haga clic en el botón **Tabla** de la pestaña **Crear** (grupo **Tablas**). Compruebe que la columna **Haga clic para agregar** está seleccionada y, a continuación, utilice el método abreviado de teclado **Crel** V para pegar los datos en la hoja de datos. Confirme que se han agregado los datos haciendo clic en el botón **Sí** del mensaje que se muestra.

### Crear una tabla en la vista Diseño

Se trata de crear una tabla en blanco a la que agregará campos en la vista Diseño.

En la pestaña Crear, haga clic en el botón Diseño de tabla del grupo Tablas.

La ventana de creación de una tabla se mostrará en la pantalla. Podrá observar que aparece una pestaña contextual **Diseño** que está seleccionada.

- $\pm$  Para insertar un campo en la tabla:
  - Haga clic en la primera celda vacía de la columna **Nombre del campo** y escriba el nombre del campo: de 1 a 64 caracteres como máximo exceptuando el punto (.), el signo de exclamación (!), el apóstrofe inverso (`) y los corchetes ([]).
  - Seleccione el **Tipo de datos** que desee asignar al campo: haga clic en la celda correspondiente de la columna **Tipo de datos**, abra la lista desplegable y, a continuación, haga clic en el tipo deseado:

| Texto corto    | Caracteres alfanuméricos (letras o cifras); la longitud de un cam-<br>po de texto está limitada a 255 caracteres.                                                       |
|----------------|----------------------------------------------------------------------------------------------------|
| Texto largo    | Caracteres alfanuméricos con posibilidad de formato de texto enriquecido; la longitud máxima de un campo <b>Texto largo</b> está limitada a 63.999 caracteres.          |
| Número         | Números con o sin decimales.                                                                                                    |
| Fecha/Hora     | Fechas u horas (Access comprueba la validez de las fechas o de las horas escritas).                                                                                     |
| Moneda         | Valores presentados con formato de moneda (por ejemplo, $1.500 \ \ensuremath{\varepsilon}\).$                                                                           |
| Autonumeración | Valor numérico incrementado automáticamente cada vez que teclea un nuevo registro.                                                                                      |
| Sí/No          | Solo dos datos están permitidos para este tipo de campo: Sí o No.<br>Por ejemplo, un campo llamado Liquidado permite escribir si una<br>factura ha sido liquidada o no. |

| Objeto OLE                  | Este tipo de campo se utiliza para insertar en una tabla objetos de otras aplicaciones de Windows.                                                                                                   |
|-----------------------------|----------------------------------------------------------------------------------------------------|
| Hipervínculo                | Este tipo de campo contiene texto utilizado como dirección de hipervínculo.                                                                                                    |
| Datos adjuntos              | Este tipo de campo permite guardar imágenes, objetos gráficos, archivos de Office o cualquier tipo de archivo procedente de otra aplicación.                                                         |
| Calculado                   | Este tipo de campo permite crear una expresión que muestra el resultado de un cálculo que hace referencia a otros campos de la misma tabla.                                                          |
| Asistente para<br>búsquedas | Inicia un Asistente para crear un campo que permite seleccionar<br>el valor que se debe aplicar al campo a partir de los datos de un<br>campo de otra tabla o de los datos que usted ha introducido. |

Introduzca, si es necesario, un texto que describa el contenido de este campo en la columna Descripción; este texto aparecerá en la barra de estado cuando agregue o modifique los datos del campo.

|             | Tabla1                        |                |                |                       | ×                                            |   |  |  |  |
|-------------|-------------------------------|----------------|----------------|-----------------------|----------------------------------------------|---|--|--|--|
|             | Nombre del c                  | ampo           | Tipo de datos  | Descripción (or       | cional)                                      |   |  |  |  |
| P           | CódigoLibro                   |                | Autonumeración | Número del libro      |                                              |   |  |  |  |
|             | Título                        |                | Texto corto    | Título del libro      |                                              |   |  |  |  |
|             | Autor                         |                | Texto corto    | Nombre del autor      |                                              |   |  |  |  |
|             | CódigoCategoría               |                | Texto corto    | Dos letras            |                                              |   |  |  |  |
|             | Doscrinción                   |                | Toxto largo    | Arrumente del libre   |                                              |   |  |  |  |
|             | Descripcion                   |                | Texto laigo    | Algumento del libio   |                                              |   |  |  |  |
|             |                               |                |                |                       |                                              |   |  |  |  |
|             |                               |                |                |                       |                                              |   |  |  |  |
|             |                               |                |                |                       |                                              |   |  |  |  |
|             |                               |                |                |                       |                                              |   |  |  |  |
|             |                               |                |                |                       |                                              |   |  |  |  |
|             |                               |                |                |                       |                                              |   |  |  |  |
|             |                               |                |                |                       |                                              |   |  |  |  |
|             |                               |                |                |                       |                                              | ٢ |  |  |  |
|             |                               |                |                | Propiedades del campo |                                              |   |  |  |  |
|             | General Dásaus da             |                |                |                       |                                              |   |  |  |  |
|             | General Busqueda              | 1              |                |                       |                                              |   |  |  |  |
| 1           | ormato                        |                |                |                       |                                              |   |  |  |  |
|             | ituio<br>(alor predeterminado |                |                |                       |                                              |   |  |  |  |
| Ē           | legia de validación           |                |                |                       |                                              |   |  |  |  |
| T           | exto de validación            |                |                |                       | La descripción del campo es opcional. Le     |   |  |  |  |
| F           | lequerido                     | No             |                |                       | ayuda a describir el campo y también se      |   |  |  |  |
| F           | ermitir longitud cero         | No             |                |                       | selecciona este campo en un formulario.      |   |  |  |  |
| Indexado No |                               |                |                |                       | Presione F1 para obtener ayuda acerca de las |   |  |  |  |
| C           | ompresión Unicode             | descripciones. |                |                       |                                              |   |  |  |  |
| N           | Iodo IME                      | Sin Contr      | oles           |                       |                                              |   |  |  |  |
| Ν           | Iodo de oraciones IME         | Nada           |                |                       |                                              |   |  |  |  |
| I.          | ormato dei texto              | Texto sin      | rormato        |                       |                                              |   |  |  |  |
| I.          | aineación del texto           | General        |                |                       |                                              |   |  |  |  |
| S           | olo anexal                    | NO             |                |                       |                                              |   |  |  |  |

1 Para definir las propiedades de cada campo, haga clic en la fila del campo correspondiente y, a continuación, complete la parte inferior de la ventana.

Más adelante en este capítulo, veremos cómo modificar las propiedades de los campos (véase Cambiar las propiedades de los campos).

# Estructura de una tabla

- Especifique, si es necesario, qué campo debe utilizarse como clave principal: haga clic en la fila correspondiente y, a continuación, seleccione el botón **Clave principal** del grupo **Herramientas** (pestaña **Diseño**).
- 🗄 Guarde la tabla: haga clic en la pestaña Archivo y, a continuación, seleccione la

opción Guardar, haga clic en la herramienta Guardar 🔲 de la barra de herramientas de acceso rápido o utilice el método abreviado de teclado 🖽 G.

A continuación, introduzca el nombre de la tabla en el cuadro de texto **Nombre de la tabla** de la ventana que aparece y haga clic en el botón **Aceptar**.

- $\pm$  Cierre la tabla haciendo clic en el botón  $\times$ .
- Si no modifica el tipo de datos asociado al campo, este será de tipo Texto corto de forma predeterminada. Para elegir otro tipo de campo predeterminado, utilice la lista **Tipo predeterminado de campo** de la categoría **Diseñadores de objetos** del cuadro de diálogo **Opciones de Access** (pestaña **Archivo** botón **Opciones**).

## Cambiar la estructura de una tabla en la vista Hoja de datos

- En el panel de navegación, haga doble clic en la tabla cuya estructura desee cambiar para que se abra en la vista Hoja de datos.
- ∃ Haga clic en la pestaña **Campos**.

#### Agregar un campo nuevo

Se trata de insertar una columna nueva a la que asignará el nombre del campo deseado.

Para agregar un campo introduciendo datos, haga clic en la celda que aparece bajo la etiqueta Haga clic para agregar (última columna de la tabla), introduzca los datos del campo y, a continuación, confirme con la tecla : el Tipo de datos y el Formato del campo se atribuyen automáticamente en función del texto introducido (por ejemplo, si introduce 22:45, Access determinará el tipo de datos Fecha/Hora y el formato Hora corta).

Access atribuye el nombre **Campo1** al nuevo campo, donde el número del campo cambia en función del número de campos insertados anteriormente.

Modifique, si es preciso, el nombre del campo: haga doble clic en la etiqueta de la columna (campo), escriba el nuevo nombre y, a continuación, confirme pulsando la tecla -.

En la pestaña **Campos**, haga clic en el botón correspondiente al tipo de campo que se va a agregar en el grupo **Agregar y eliminar** o, si no le sirve ninguno de los campos propuestos, haga clic en el botón **Más campos** para mostrar la galería de campos.

|               | <b>*</b> >• ৫ • <b>६</b> •         | ÷                                                   | Herra | mientas de tabla                  | BdLibros : Base de                               | datos- C:\Us                   | sers\lucia\Desktop\&                      | NI\BdLibros.accdb         | (Formato de arc ?                                              | - <del>a</del> × |
|---------------|------------------------------------|-----------------------------------------------------|-------|-----------------------------------|--------------------------------------------------|--------------------------------|-------------------------------------------|---------------------------|----------------------------------------------------------------|------------------|
| Archive       |                                    | Datos externos Herramientas de base de datos        | Čan   | npos Tabla                        |                                                  |                                |                                           |                           |                                                                | Lucía Romero     |
| Ver<br>Vistas | AB 12 Texto Número Moneda<br>corto | Fecha y hora St/No St/No Más campos - Tipos básicos | ido   | Modific<br>búsqueo<br>Propiedades | $\int X$<br>ar Modificar Conf<br>as expresión me | ab<br>guración de<br>morando " | Tipo de datos: Au<br>Formato: Fo<br>Com % | rmato ·                   | Requerido Validación Validación Validación validación de campo | ~                |
| Tod           | os los obietos de                  | Aa Texto enriquecido                                |       |                                   |                                                  |                                |                                           |                           |                                                                | ×                |
| Buscar.       | 05 105 00jetos u                   | Datos adjuntos                                      |       | Titulo                            |                                                  | 1                              | Autor •                                   | CódigoCate <sub>l</sub> • |                                                                | Descripción      |
| Tabla         | s                                  | B Hipervinculo                                      | 18    |                                   |                                                  |                                |                                           |                           |                                                                |                  |
|               | Categorías                         | AB Texto largo                                      |       |                                   |                                                  |                                |                                           |                           |                                                                |                  |
|               | lientes                            | EG, Búsqueda y relación                             |       |                                   |                                                  |                                |                                           |                           |                                                                |                  |
|               | lientes Andalucía                  | Número                                              |       |                                   |                                                  |                                |                                           |                           |                                                                |                  |
|               | Contactos                          | 12 General                                          |       |                                   |                                                  |                                |                                           |                           |                                                                |                  |
|               | Detalle de pedidos                 | 🔄 Moneda                                            |       |                                   |                                                  |                                |                                           |                           |                                                                |                  |
|               | ibros                              | Euro Euro                                           |       |                                   |                                                  |                                |                                           |                           |                                                                |                  |
|               | ibros sobre economía               | 12 Fijo                                             |       |                                   |                                                  |                                |                                           |                           |                                                                |                  |
|               | edidos                             | 12 Estándar                                         |       |                                   |                                                  |                                |                                           |                           |                                                                |                  |
|               | abla1                              | 10 <sup>2</sup> Cjentifico                          |       |                                   |                                                  |                                |                                           |                           |                                                                |                  |
|               | /endedores                         | Fecha y hora                                        |       |                                   |                                                  |                                |                                           |                           |                                                                |                  |
| Cons          | altas                              | Echa corta                                          |       |                                   |                                                  |                                |                                           |                           |                                                                |                  |
| 12.1          | ictualizar libros sobre arte       | Eecha mediana                                       |       |                                   |                                                  |                                |                                           |                           |                                                                |                  |
| 114 4         | rear tabla Libros sobre econ       | Et Fecha Jarga                                      |       |                                   |                                                  |                                |                                           |                           |                                                                |                  |
| ×1            | liminar dientes de Almenía         | ③ Hora a.m./g.m.                                    |       |                                   |                                                  |                                |                                           |                           |                                                                |                  |
| 말             | inálisis de ventas                 | ③ Hora megiana                                      |       |                                   |                                                  |                                |                                           |                           |                                                                |                  |
| 9             | lientes sin hijos                  | ③ Hora <u>24 horas</u>                              |       |                                   |                                                  |                                |                                           |                           |                                                                |                  |
| 12            | ContactosTotales                   | Si/No                                               |       |                                   |                                                  |                                |                                           |                           |                                                                |                  |
| 9             | Datos estadísticos sobre los l     | Casill <u>a</u>                                     | *     |                                   |                                                  |                                |                                           |                           |                                                                |                  |
| 9             | Duplicados de libros               | Campo calculado                                     | -     |                                   |                                                  |                                |                                           |                           |                                                                |                  |
| 9             | ibros comprados por cliente        | Guardar selección como n <u>u</u> evo tipo de datos |       | Filtrado 8                        | scar                                             |                                |                                           |                           |                                                                | •                |
| Número        | del libro                          |                                                     |       |                                   |                                                  |                                |                                           |                           | Blog Num                                                       | Filtrado         |

Los campos se clasifican por categoría según su tipo. Ciertos tipos de la categoría Inicio rápido agrupan varios campos, como el tipo Nombre, que permite agregar los campos Nombre y Apellidos. Otros campos, como el campo Tipo de pago, son listas desplegables de opciones predefinidas; por ejemplo, el campo Tipo de pago ofrece las opciones Efectivo, Tarjeta de crédito, Cheque y En especie.

A continuación, haga clic en el tipo de campo que desee agregar, escriba su nombre en la fila de encabezado y confirme pulsando la tecla : el número de caracteres del campo debe estar comprendido entre 1 y 64, exceptuando el punto (.), el signo de exclamación (!), el apóstrofe inverso (`) y los corchetes ([]).

Si ha agregado un campo seleccionando su tipo en la categoría **Inicio rápido**, este se insertará a la izquierda del campo inicialmente seleccionado.

🗄 Cuando haya terminado de agregar los campos a la tabla, cierre la tabla si es necesa-

rio haciendo clic en el botón  $\times$ .